# Installasjonsveiledning Android/Ipad/Iphone

Merk: SPARSim er avhengig av tilgang til nett for å fungere.

# Android Installasjonsveiledning

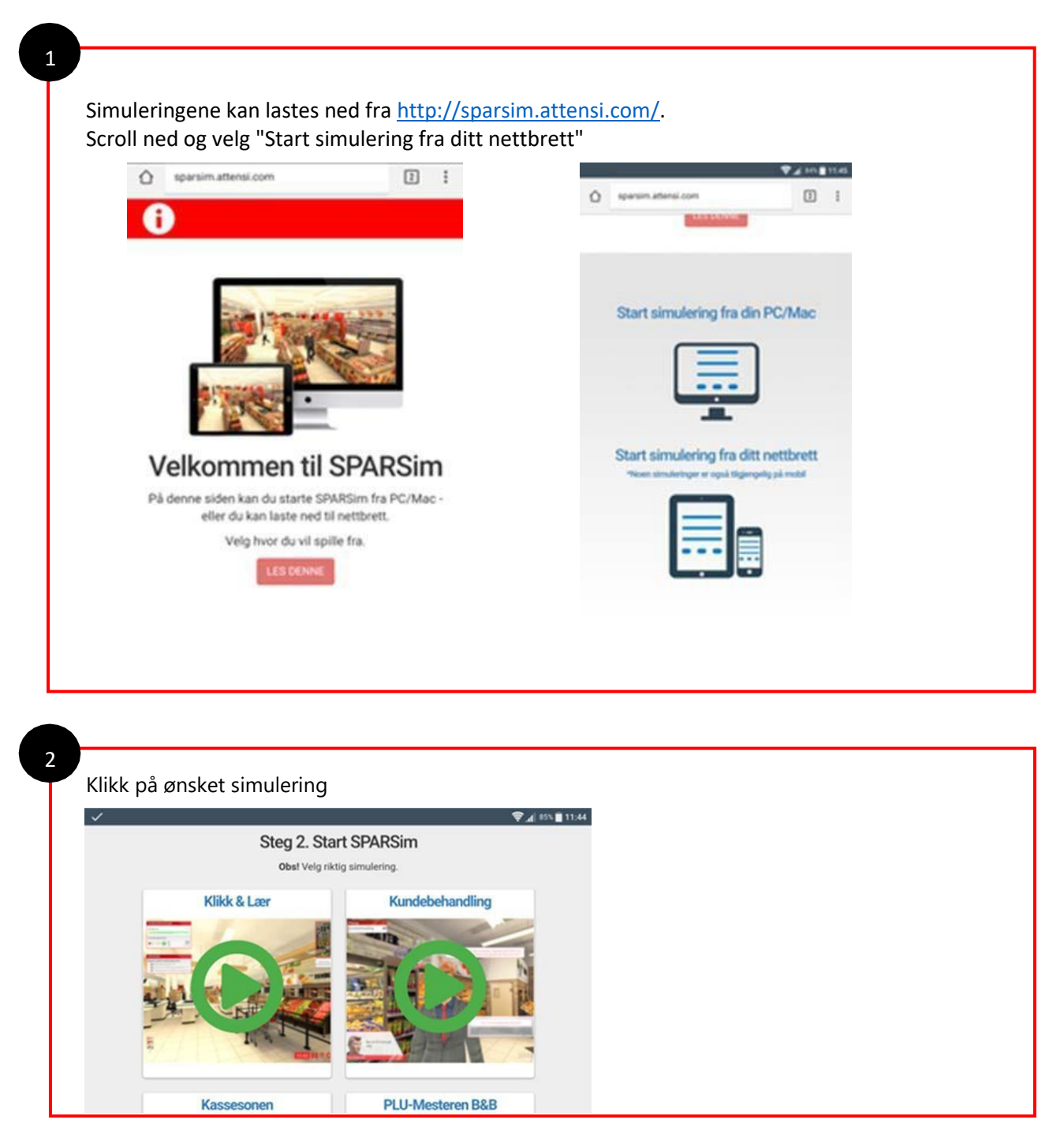

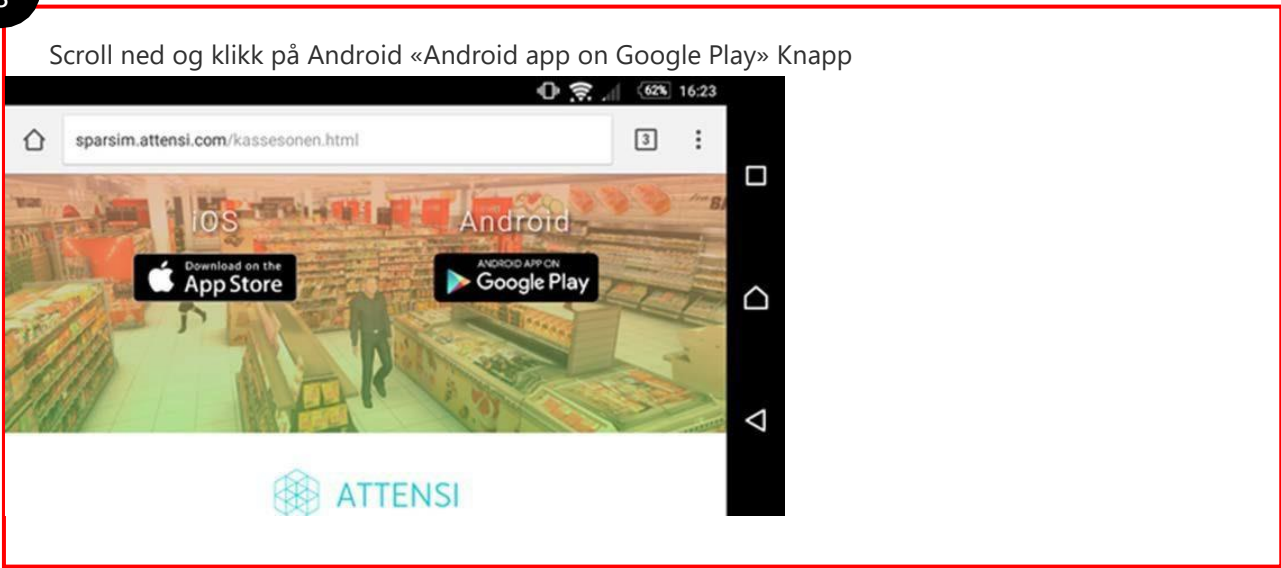

4

### Du blir så tatt videre til Google Play hvor du trykker «installer»

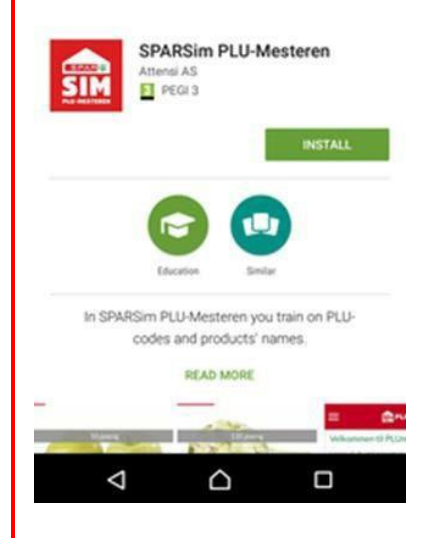

Når applikasjonen er ferdig lastet ned, går du til din startskjerm på nettbrettet. Der vil du finne SPARSim ikon. Dobbeltklikk på det.

For å logge inn bruker du ditt brukernavn fra minside.spar.no. Første gang du logger på vil ditt passord være det samme som ditt brukernavn. Men du må skrive passordet med STORE BOKSTAVER. Du blir så bedt om å endre passord.

Etter at du har endret passord får du tilsendt en SMS med passordet du valgte. Vi anbefaler å beholde denne SMSen, i tilfelle du glemmer passordet ditt.

Skulle du oppleve andre problemer eller feil under gjennomføring: Tekniske problemer: 239 05 006, man-fre 09-17 / <u>support@attensi.com</u> Annet: <u>minside@kjopmannshuset.no</u>

3

### Ipad/Iphone Installasjonsveiledning

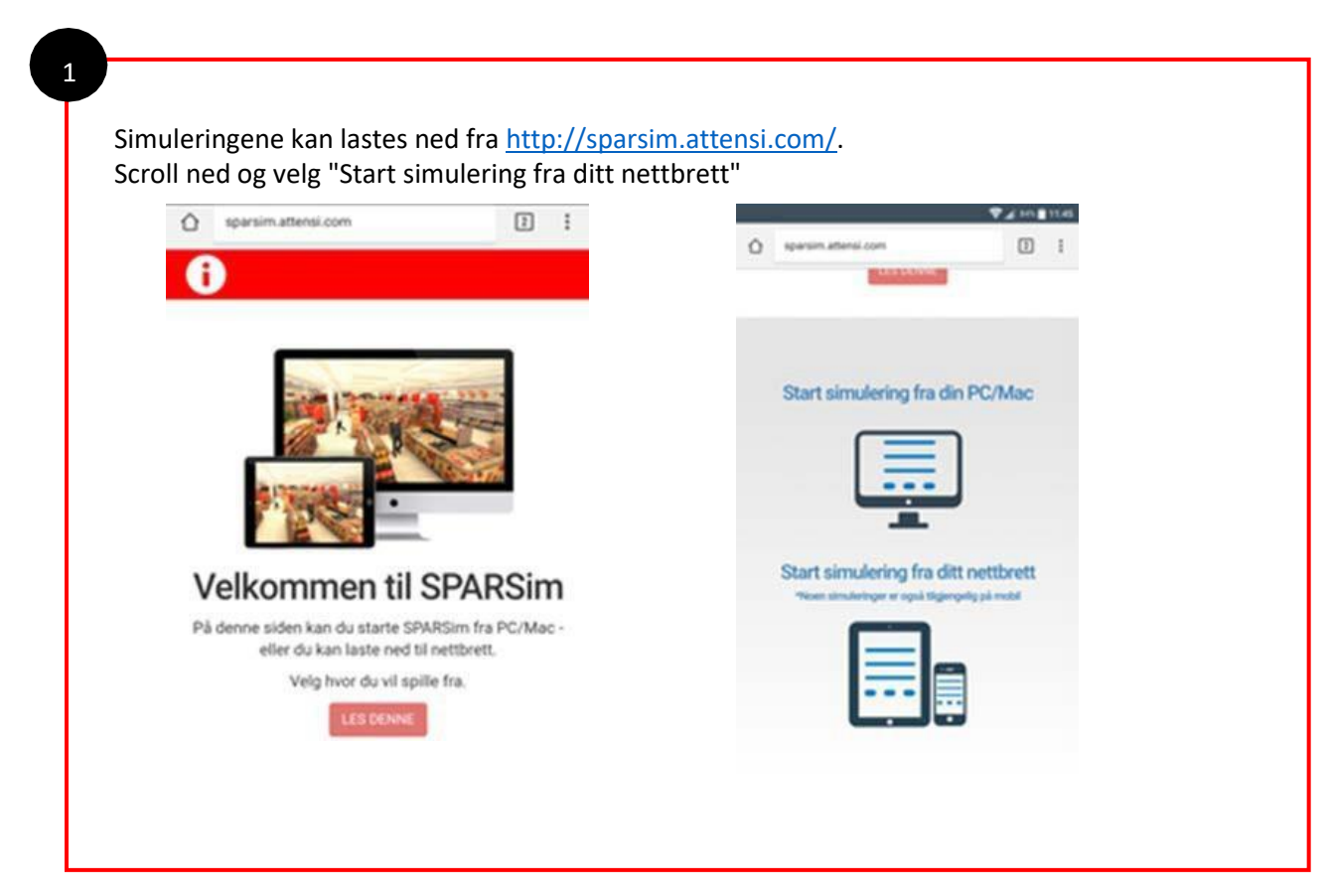

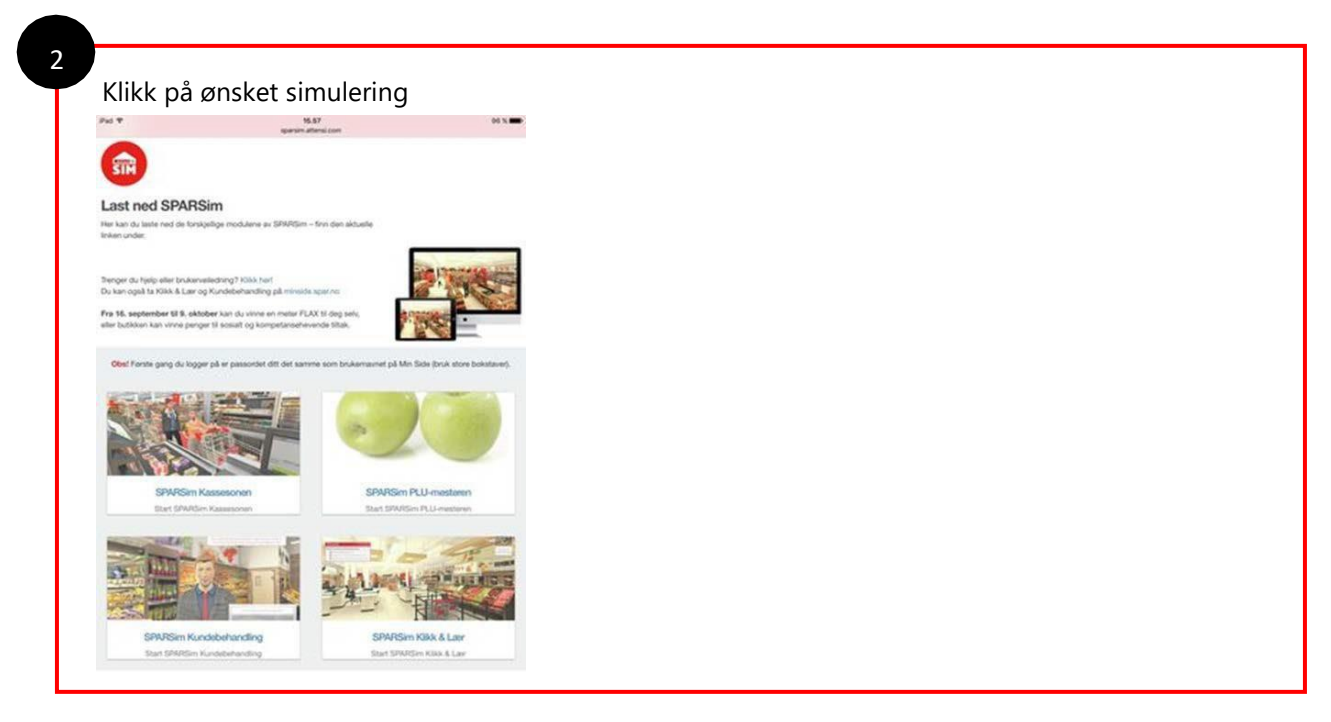

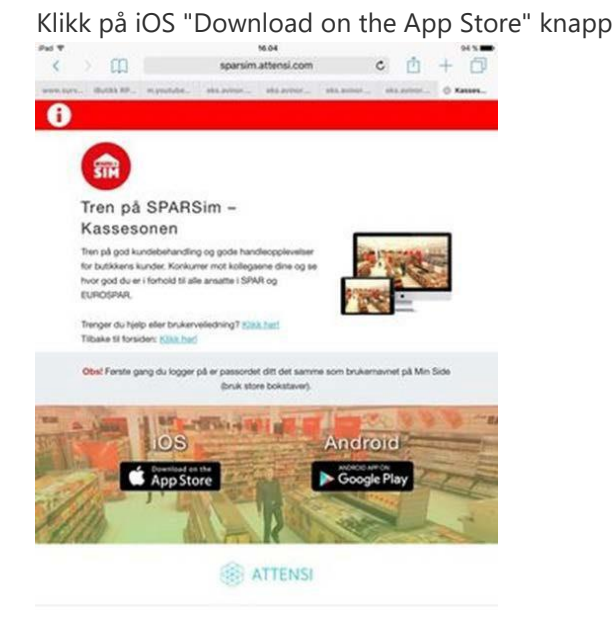

Siden åpnes i iTunes Store. Du må være logget inn med en Apple ID. Når applikasjonen er ferdig lastet ned kan du enten trykke "open" (simuleringen åpnes) eller gå til din startskjerm og trykk på SPARSim ikonet som ligger der.

For å logge inn bruker du ditt brukernavn fra minside.spar.no. Første gang du logger på vil ditt passord være det samme som ditt brukernavn. Men du må skrive passordet med STORE BOKSTAVER. Du blir så bedt om å endre passord.

Etter at du har endret passord, får du tilsendt en SMS med passordet du valgte. Vi anbefaler å beholde denne SMSen, i tilfelle du glemmer passordet ditt.

#### For å laste ned simuleringen på nytt:

- 1. Åpne «App Store».
- 2. Klikk på «Oppdateringer», og så klikk på «Purchased/Kjøpte».
- 3. Bla til du finner app'en som du ønsker å laste ned.
- Klikk på «Download» ikon.
  Du kan åpne app'en fra din startskjerm etter at den har blitt lastet ned.

Skulle du oppleve andre problemer eller feil under gjennomføring: Tekniske problemer: 239 05 006, man-fre 09-17 / <u>support@attensi.com</u> Annet: <u>minside@kjopmannshuset.no</u>